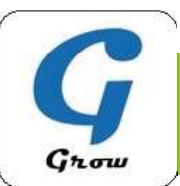

Growスマートフォンアプリ 登録のご案内

スマートフォンまたはタブレットでQRコードの読み取り、アプリをダウンロード。 別紙記載のログインIDとパスワードを入力してログインしてください。

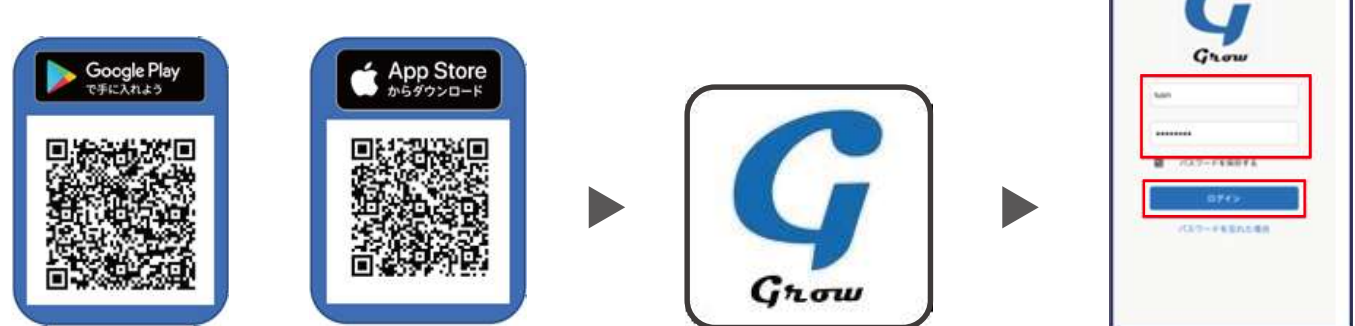

本アプリのインストールは、iOS10以上/Android4.4以上でお願いいたします。

アプリヘログイン後、左上部の (メニューボタン)より、「プッシュを受け取る」「パスワード変更」「別のアカウント を使用」(兄弟アカウントの登録)「ログアウト」の操作が可能です。

アプリに新着のメッセージ・お知らせが届くと、スマートフォンの通知音が鳴り、アプリに通知マークがつきます。

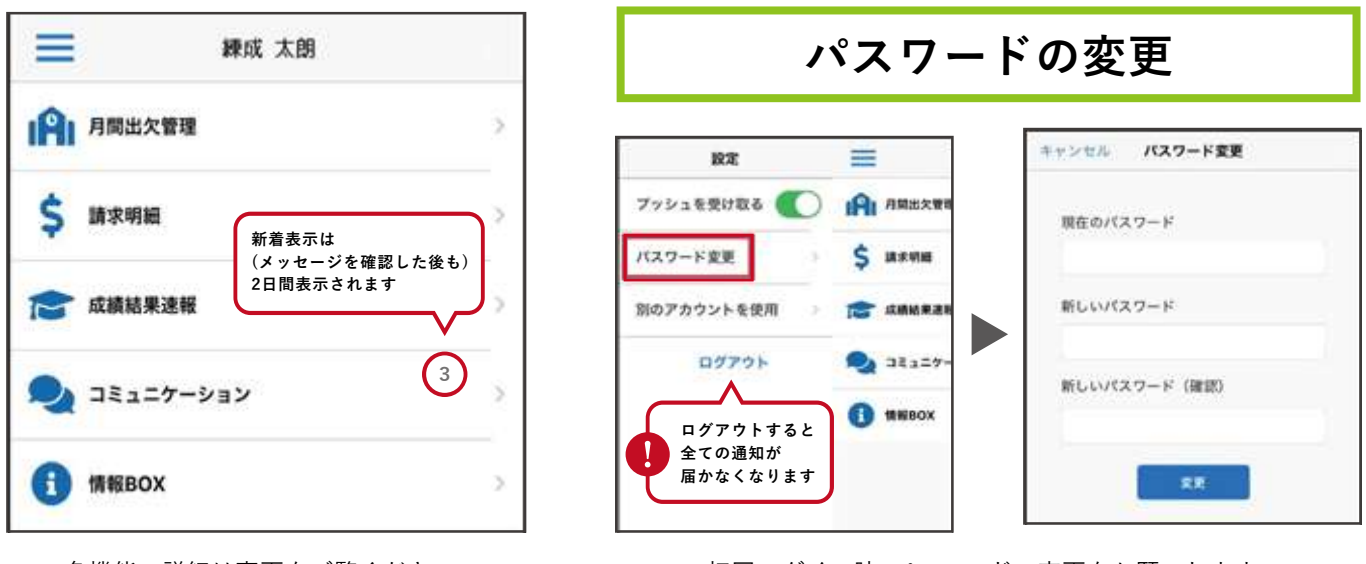

各機能の詳細は裏面をご覧ください。

初回ログイン時、<u>パスワードの変更をお願いします</u>。

# ご兄弟アカウントの追加

Growアプリでは、複数アカウントを1つのアプリで管理できます(保護者複数名のご登録も可能です)。 アカウント追加作業をすることで、再ログインせずにご兄弟の情報を確認いただけます。

| 設定          |           | キャンセル アカウント切り替え 編集 | キャンセル アカウント遊放   | キャンセル アカウント切り替え 重型 |
|-------------|-----------|--------------------|-----------------|--------------------|
| フッシュを受け取る 🌑 |           | 請成 太閤(abcd123)     |                 | 親成 太閤(abed123)     |
| パスワード変更     | \$ 10.741 |                    |                 | 線成 二朗(efgh456)     |
| 別のアカウントを使用  |           | ご兄弟追加の設定は          | D771号 ご兄弟の1D    |                    |
| ログアウト       | Q 38327-  | 256か6              | パンシード ご兄弟のパスワード |                    |
|             | () SHEBOX |                    | 874>            |                    |
|             |           | アカウント追加            | パスワードを忘れた場合     | アカウント追加            |

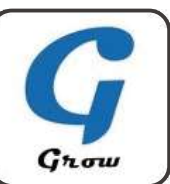

# Growスマートフォンアプリ 機能のご案内

### ①月間出欠管理(入退室通知)

| ullau 🗢     | 20:15            | 94% 🔳     |  |
|-------------|------------------|-----------|--|
| < 戻る        | 月間出欠管理           |           |  |
|             |                  |           |  |
|             |                  |           |  |
| 2024        | 年11月度月間出欠表       |           |  |
| ·           |                  |           |  |
| 日           | 入退室 / 総入室時間      |           |  |
|             | →入室 画 18:25 日週室  | 21:34     |  |
| <b>1</b> ±  | 自在室時間:3時間8分      | - I       |  |
|             | ① 総入             | 室時間 3時間8分 |  |
| E ±         |                  |           |  |
| E B         |                  |           |  |
|             | →入室 ■ 20:19 →退室  | 20:21     |  |
| <b>1</b> 18 | <b>自在室時間</b> :2分 |           |  |
|             | G                | )総入室時間 2分 |  |
| 日火          |                  |           |  |
|             | →3入室 ■ 20:18 ●退室 | 20:32     |  |
| <b>⊡</b> *  | 自在室時間:13分        |           |  |
|             | 0                | 総入室時間13分  |  |
| <b>1</b> *  |                  |           |  |
| <b>⊡</b> ±  |                  |           |  |
| FT +        |                  |           |  |

月間の入退室の履歴をご確認いただけます。 お子様が教室のバーコードリーダーに生徒 証(QRコード)をかざすと、アプリアイコン に通知が届きます。

※<u>複数教室にお通いの方</u>は「<mark>教室名」を選択し</mark>ご確 認ください。

#### ④コミュニケーション

| 192                                                          |                               |                          |
|--------------------------------------------------------------|-------------------------------|--------------------------|
| の日内                                                          | • 18.95                       |                          |
| e:7-iur ( 5                                                  |                               |                          |
|                                                              | 0700-000                      |                          |
| 210,09,079                                                   | action of the second          |                          |
| 入力日時                                                         | 20219-0                       | 28 108                   |
| 入力日時                                                         | 2021# 0<br>2021# 0            | 28 165<br>28 165         |
| 入力日秒<br>(MA(13)种<br>(MA(13)种<br>(A)(1                        | 2021# 0<br>2021# 0<br>2021# 0 | 278 165<br>279 1053<br>6 |
| 2.50<br>2.50<br>2.50<br>2.50<br>2.50<br>2.50<br>2.50<br>2.50 | 2021% 0<br>2021% 0<br>PD      | 231 168<br>231 168<br>#  |

担当講師より、個別の連絡をお送りします。 メッセージを受信するとアイコンに通知 マークがつきます。メッセージにはご返信い ただくことが可能です。 ②請求明細

| ullau 🗢     |              | 20:29  | 93% 🔳 |
|-------------|--------------|--------|-------|
| く 戻る        | 1            | 請求明細   |       |
| 請求月         | 選択           |        |       |
|             |              |        |       |
| 請求月         |              | _      |       |
| "           | 2024年        |        | ÷ »   |
|             | 20244        | 11/3   |       |
|             |              |        |       |
|             |              | 表示     |       |
|             |              |        |       |
|             |              |        |       |
| 2024        | 年11月度        | 請求明細   |       |
|             |              |        |       |
| 口座種         | 130          |        |       |
|             |              | 振込     |       |
| 口座情         | 楝            |        |       |
| 建设用         | 1\$M         |        |       |
|             |              |        |       |
| ¥ī          | 青求合計<br>時世合社 | XIC FO | 0     |
|             | 18 CT 45 19  | +10,50 |       |
| 1<br>1<br>1 | 12月 授業料 1    | 2月分授業料 |       |
|             |              |        |       |

選択した月の請求明細をご確認いただくこ とが可能です。(2025年1月末分から予定) 塾生の方の毎月の請求額は引落日の1週間前 ごろから確認できます。(公開日は前後する 場合があります)

## ③予定表

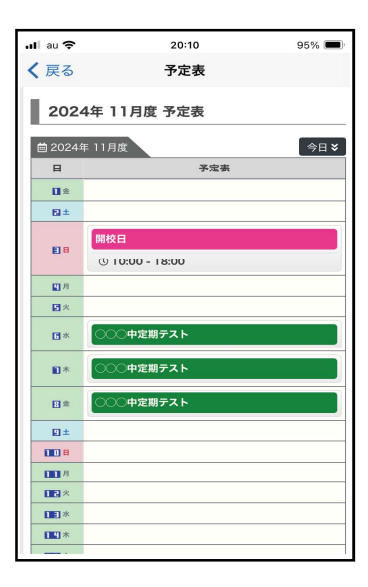

教室に関する予定を掲載します。

#### ⑤欠席連絡

| 8 | A STONE OF BELLEVILLE | -   |
|---|-----------------------|-----|
|   | Щф.                   |     |
|   | 欠非证明                  | - 6 |
|   | <b>К</b> А.           |     |
|   | 5月15日                 |     |
|   | **                    |     |
|   | 祖祖をひいたため、文章します。       | _   |
|   |                       |     |
| / | 40, EAC, APS          | = 1 |
|   |                       |     |

『新規登録』ボタンから欠席連絡を送ること ができます。 ・題名 ⇒ 欠席日 ・本文 ⇒ 理由 を入力し、登録ボタンを押してください。 ※こちらの機能は、欠席連絡「送信専用」となります ので、教室からの応答はありません。また、欠席以外 の連絡・相談、お急ぎ・込み入った理由の欠席連絡は お電話にてご連絡をお願いします。

#### ⑥情報BOX

| < 戻る        | 情報BOX                      |
|-------------|----------------------------|
| <b>情報BC</b> | ×                          |
| \$1110/0X34 | •                          |
|             | Q. 按面条件描版                  |
|             | 秋东末(1)                     |
| WIEBOX (    | 141                        |
| 100.0357    | あけに自用する、情報は用つかりませんで<br>した。 |
|             |                            |

教室または本部より保護者の皆様へお知ら せを配信します。 災害などによる緊急連絡、イベント日時のお

知らせなど様々な内容をお届けいたします。

⑦ QRコード … お子様の学生証に印刷されているものと同一です。講習生・イベント生の方は、スクリーンショットを撮る → 紙で 出力、またはお子様の端末にデータで共有 → QRコードを教室のバーコードリーダーにかざすことで、①の入退室 通知をご利用可能です。